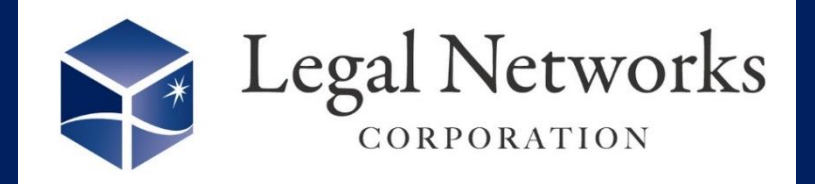

機能追加

**News Letter** 

2023年

11月号

~リーガルネットワークスHPにて<u>ニュースレターバックナンバー</u>も公開しています~

## AKASHIバージョンアップ:新機能のご案内

## へ多様な従業員が快適にAKASHIを利用できます!/ AKASHIの画面が英語表示可能に♪

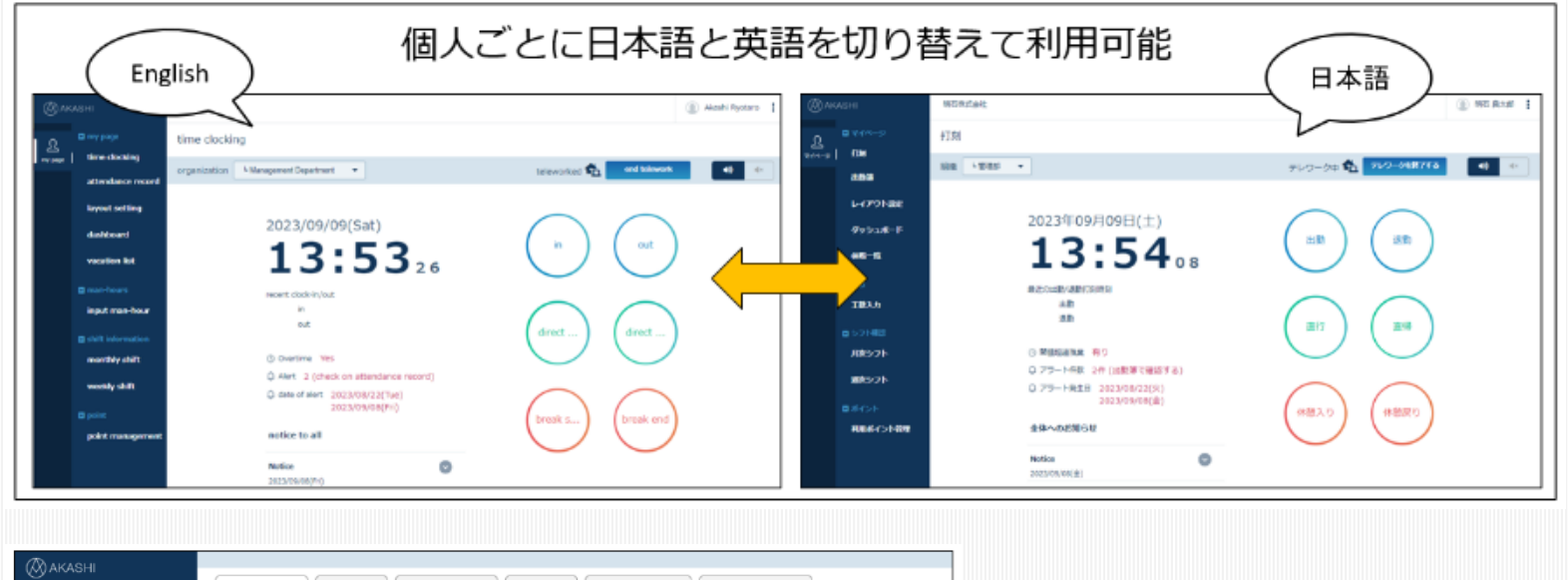

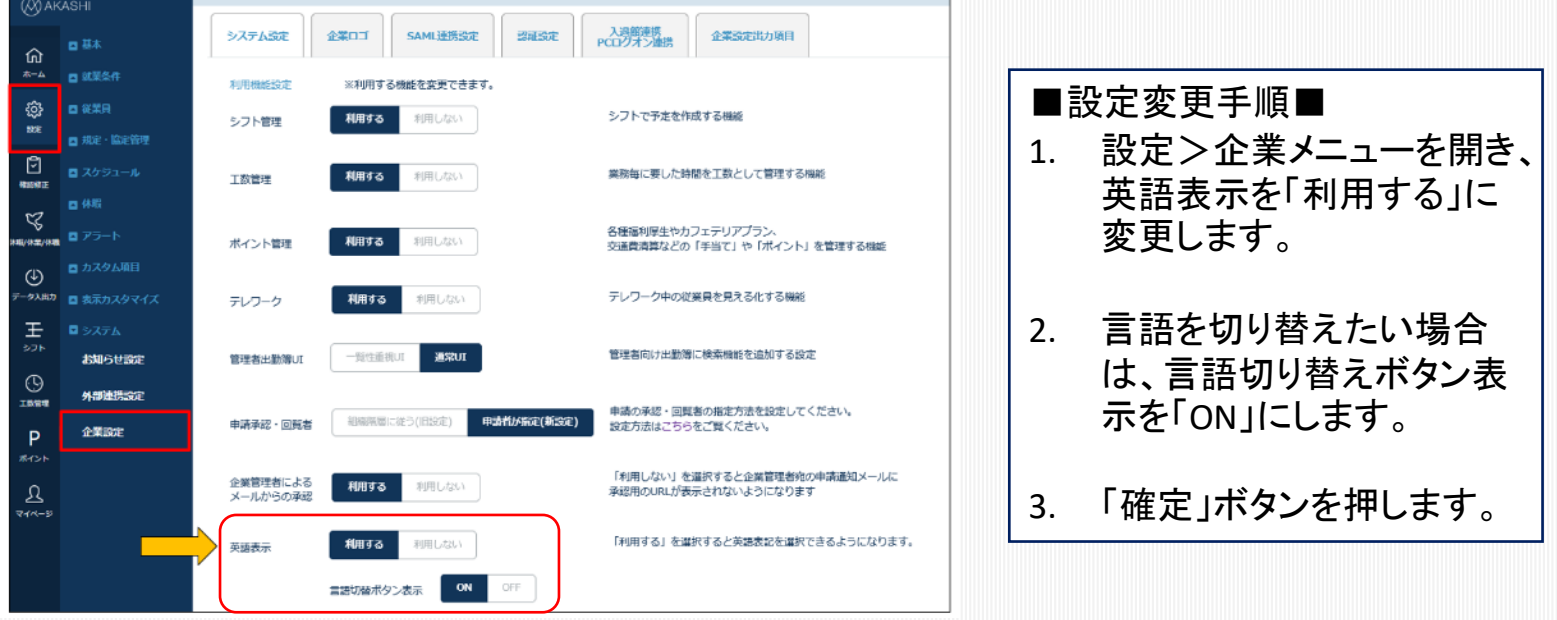

## 詳しくは、オンラインマニュアル「<u>英語表記について</u>」をご参照ください。

株式会社リーガルネットワークス 東京都新宿区新宿1-34-13 貝塚ビル302 03-6709-8919 info@legalnetwrosk.net https://www.legalnetworks.net/